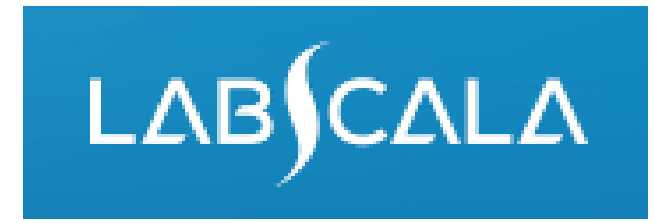

## Syphilis serology (5880)

How to fill in your results

# Quick guide for result reporting

- Start from LabScala home page by choosing My Schemes -> Fill results -> choose correct round.
- 2. Add Specific Contact, choose Next.
- 3. Read Instructions, choose Next.
- 4. Update Sample registration, choose Save & next
- 5. Reporting results: choose measurement date, test kit and the correct finding for each analyte.
- 6. Save your results as **Save as final**. Move to next specimen by choosing Next.
- 7. Validate your results and if needed, update them, finally choose **Accept and send results**.

#### **Result reporting**

| My Orders                                                                         | My Sche                           | mes My Regis    | stry Adr | ninistrati | ion        |                                                                                                    |            |
|-----------------------------------------------------------------------------------|-----------------------------------|-----------------|----------|------------|------------|----------------------------------------------------------------------------------------------------|------------|
| _abScala wel                                                                      | comes you                         | .!              |          |            |            |                                                                                                    | 🝞 Help     |
| ▼ My EQA                                                                          |                                   |                 |          |            | <b>•</b> 5 | Shortcuts & messages                                                                                |            |
| MY REPORTS<br>Go to Mainio rep<br>LATEST 3 NOTIFICATI<br>You have no notification | ports<br>IONS<br>ons.             |                 |          |            | SH         | Choose correct EQA round on<br>the front page or by choosing<br>My Schemes and then Fill<br>results |            |
| Round entry                                                                       | Closing date                      | Response Status | Form     | Info       |            | In the view the closing date                                                                        | e<br>IS    |
| November, 4-2014                                                                  | 24.11.2014                        | Not sent        | LabScala | <b>A</b>   |            | can be seen                                                                                         |            |
| October, 2-2014                                                                   | 28.11.2014                        | Not sent        | LabScala | À          |            | <b>Fill results</b> = eForm open for<br>result filling                                              | cur        |
| November, 2-2014                                                                  | 02.12.2014                        | Not sent        | LabScala |            |            | Not sent = result filling started<br>but results not sent to                                        |            |
| November, 2-2014<br>Herpes simplex 1 ar                                           | 02.12.2014<br>nd 2, antibodies (4 | Not sent        | LabScala |            |            | Labquality<br>Sent = results sent to                                                                | as<br>r or |
| November, 4-2014                                                                  | 04.12.2014                        | Not sent        | LabScala | <b>A</b>   | œ          | Labquality<br>View all messages                                                                     |            |

## From Request to Post-analytics

•After opening the scheme the request page is opened with the following information

- Product: Here it can be seen what and how much has been ordered. Also the scheme specific contact information is filled here. At least one contact person needs to be named!
- **Instructions:** Scheme spesific instructions can be read and printed
- **Pre-analytics:** Specimen arrival date, quantity received, specimen storage conditions etc.
- Analytics: Analyte-specific results can be filled by methods
- Postanalytics: Validate results
- **Exit:** Back to the front page

Request>>Instructions>>Pre-analytics>>Analytics>>Post-analytics>>Exit

#### Welcome to the round of Syphilis serology, February, 1-2017 analysis

🕑 LabScala User instructions

| MY ORDER     | s        |            |            |         |          | MY SCHEM | ME SPECIFIC CONTACTS        |
|--------------|----------|------------|------------|---------|----------|----------|-----------------------------|
| Product      | Delivery | Opening    | Closing    | Status  | Form     | Name     | Send E-mail notification to |
| Syphilis ser | ology(1) |            |            |         |          | testi    |                             |
|              |          | 21.02.2017 | 15.03.2017 | Ordered | LabScala |          |                             |

Coordinator contact information

By pressing the "Next" button LabScala will automatically move you forward

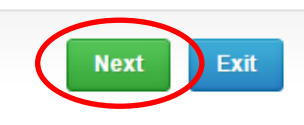

#### Results – how to start

In this view you can add your results for Syphilis serology
Result filling is started by selecting the Measurement date

-Mark the measurement date of Screening tests or Specific confirmation tests depending on which method is in use in your laboratory

| REENING TESTS           |         |          |              |           |             |      |                  |
|-------------------------|---------|----------|--------------|-----------|-------------|------|------------------|
| Measurement date        | Analyte | • * Test |              |           |             |      | * Test result    |
| 7.02.2017 📰             | KardAb  | - Cho    | ose -        | •         |             |      | - Choose 🔻       |
| ECIFIC CONFIRMATION T   | ESTS    |          |              |           |             |      | Ģ                |
| Measurement date        | Analyte | * Device | * Instrument | * Reagent | Result      | Unit | * Interpretation |
|                         | TPHA    |          |              |           |             |      |                  |
|                         | TrpaAb  |          |              |           |             |      |                  |
|                         | FTAAbs  |          |              |           |             |      |                  |
| Clinical interpretation |         |          |              | Fur       | ther action |      |                  |
|                         |         |          |              |           |             |      |                  |
| MMENTS                  |         |          |              |           |             |      |                  |
|                         |         |          |              |           |             |      |                  |
|                         |         |          |              |           |             |      |                  |

#### **Results-continues**

•For **Screening tests**, select your test from drop-down list and add results (positive/negative)

Sample S001 Sample S002

•For **Specific confirmation tests** select device, reagent and results and then fill in clinical interpretation for specific antibodies.

 If your device is not in the drop-down list, choose "add device" and then "new device" for filling new device information. If there is no information found for your device, contact us and we will add it promptly.

| Results 1                 |         |          |                                     |                                                |                                      |                    |             | Add result        |
|---------------------------|---------|----------|-------------------------------------|------------------------------------------------|--------------------------------------|--------------------|-------------|-------------------|
| CREENING TESTS            |         |          |                                     |                                                |                                      |                    |             |                   |
| Measurement date          |         | Analyte  | * Test                              |                                                |                                      |                    | * Te        | est result        |
| 17.02.2017 📰              |         | KardAb   | Biomed                              | VDRL                                           |                                      |                    | Ne          | egative 🔻         |
| PECIFIC CONFIRMATIO       | N TESTS |          |                                     |                                                |                                      |                    |             |                   |
| * Measurement date        | Analyte | * Device |                                     | * Instrument                                   | * Reagent                            | Result             | Unit        | * Interpretation  |
| 20.02.2017 📰              | TPHA    | bb       | •                                   | BEP III                                        | Bio-Rad TPHA                         |                    | Abs         | - Choose 🔻        |
| 20.02.2017 📰              | TrpaAb  | -Choose- | •                                   |                                                |                                      |                    |             |                   |
| 20.02.2017 📰              | FTAAbs  | -Choose- |                                     |                                                |                                      |                    |             |                   |
| Clinical interpretation   | )       |          |                                     |                                                | Further                              | action             |             |                   |
| Back to list Clear all pa | ge data |          | •Then<br>then N<br>your s<br>and re | select Say<br>Next and y<br>pecimen a<br>esult | ve as fina<br>vou can ao<br>S002 met | l and<br>dd<br>hod | Save as dra | aft Save as final |

Next

#### **Results-continues**

•Add the measurement date, test and result for specimen S002 for Screening tests or measurement date, device, reagent and results for Specific confirmation tests. For specific antibodies, also choose clinical interpretation.

| Measurement date        |         | Analyte  | * Test |               |              |        | * Te | est result       |
|-------------------------|---------|----------|--------|---------------|--------------|--------|------|------------------|
| 16.02.2017 📰            |         | KardAb   | Biomed | VDRL          | •            |        | Po   | ositive 🔻        |
| PECIFIC CONFIRMATIO     | NTESTS  |          |        |               |              |        |      |                  |
| Measurement date        | Analyte | * Device |        | * Instrument  | * Reagent    | Result | Unit | * Interpretation |
| 04.02.2017 📰            | TPHA    | bb       | •      | BEP III       | Bio-Rad TPHA |        | Abs  | Positive •       |
| 04.02.2017 🔣            | TrpaAb  | -Choose- | T      |               |              |        |      |                  |
| 04.02.2017 📰            | FTAAbs  | -Choose- | •      |               |              |        |      |                  |
| Clinical interpretation |         |          | F      | urther action |              |        |      |                  |
| New sample requested    |         | T        |        | - Select -    |              |        |      |                  |
| OMMENTS                 |         |          |        |               |              |        |      |                  |
|                         |         |          |        |               |              |        |      |                  |
|                         |         |          |        |               |              |        |      |                  |

## Validate your results

•Check and correct if errors and then Accept and send results

| Product           | Sample set | Sample      | Errors | Last saved       | Date             | Status   |
|-------------------|------------|-------------|--------|------------------|------------------|----------|
| Syphilis serology | 1          | Sample S001 | OK     | Kristel Virtanen | 20.02.2017 09:33 | Draft    |
| Syphilis serology | 1          | Sample S002 | OK     | Kristel Virtanen | 20.02.2017 09:36 | Accepted |

#### LabScala buttons

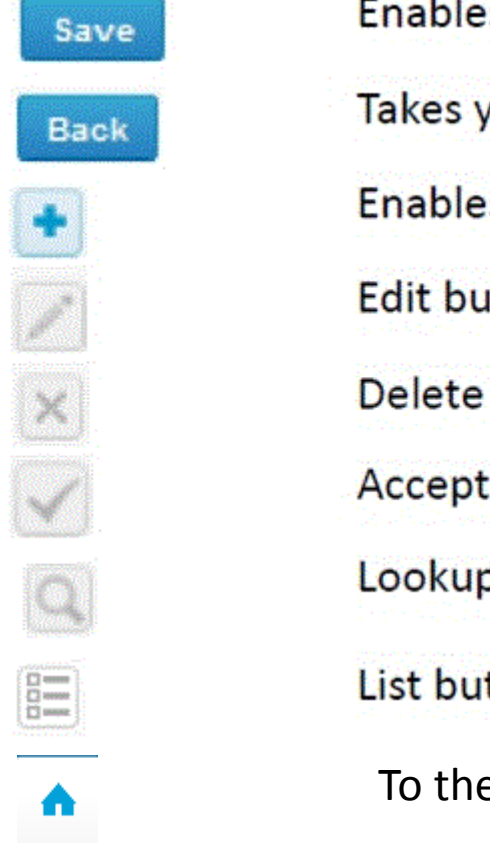

Enables you to save changes on the form Takes you back to the previous view Enables you to add some information. In tables it adds a row. Edit button enables you to edit texts and information Delete button enables you to delete texts and information Accept button marks something as being accepted or valid Lookup button marks a search field where you can enter text to be searched for List button marks a field where you can search from the background register To the Home page

#### **Questions?**

- In case you have questions, please contact:
  - Kristel Virtanen
     kristel.virtanen@labquality.fi
     +358 9 8566 8249
  - Teija Häkkinen
     teija.hakkinen@labquality.fi
     +358 9 8566 8229